## 國內期貨:6103期權快速下單

| (či | 03]则權快 | 直下單:(0) TR <530401>              |            |         |
|-----|--------|----------------------------------|------------|---------|
| 18H | 快速下罩   | 期權快速下單線小級                        |            | < >     |
| 冒   | 铁坑     | ▼ 群 CA密碼                         | 0 🕱 🛞 🌹 () | <b></b> |
|     | 商品名稱   | TX007500L7 ▼期 櫂 台指選 7500C12 貫進口數 | 日子 単価      | 元       |
|     | 委託别    | 限價 ▼ 倉別 新倉 ▼ 委託條件 ROD ▼          | 確認 快速下單    | 清除      |

#### 【如何進入此畫面】

- 1. 主工具列的視窗搜尋器直接輸入【6103】。
- 2. 點擊主選單【期權專區】 【國內期貨】 【下單】 【一般下單】 【6103期權 快速下單】 ●

#### 【操作説明】

- 1. 點擊 詳後,可選擇群組帳號或單一帳號,選擇後快速點擊滑鼠左鍵兩下,可將帳 號完成登錄並帶入視窗。點選 ▼ 下拉選單可查看歷史帳號登入紀錄。
- TXFL4 ■: 直接輸入期權之商品代號,即可顯示指定商品的相關資料並同時設定為快速下單列的買賣標的。
- 3. : 可開啟下拉式選單, 可顯示最近11次輸入的商品代碼。
- 4. 期:期貨商品速查鍵,點擊可開啟下拉式選單顯示所有期貨商品。
- 5. 權:選擇權商品速查鍵,點選可開啟下拉式選單顯示所有選擇權商品。
- 7. 點擊 元 後可選擇六種價格,如下圖範例:

| 結算價  | 漲停   | 跌停   | 買進   | 賣出   | 成交   |
|------|------|------|------|------|------|
| 5994 | 6413 | 5575 | 5849 | 5850 | 5850 |

選擇後點擊滑鼠左鍵,可帶入成為下單價格。

- 8. 完成下單內容輸入後,點擊 快速下單 ,將省略【確認委託內容】之程序,直接 將委託內容送出下單。
- 9. 委託別可切換『限價』、『市價』兩種條件。
- 10. 倉別可切換『新倉』、『平倉』、『自動』、『當沖』等四種條件。
- 11.委託條件可切換『ROD』、『IOC』、『FOK』等三種條件。

## 國內期貨:6201期權完整下單

| 网催快    | <b>第1</b> 章 | 1004    | 計決速   | 量於黨情         |               |     |        | _      |           |      |       |         |           |          |         |
|--------|-------------|---------|-------|--------------|---------------|-----|--------|--------|-----------|------|-------|---------|-----------|----------|---------|
| 加起     | 6 665       | e.      |       |              |               | -   | tt c   | A宮西    | · · · · · |      |       | 0 .     | <b>#</b>  |          | 挭       |
| 202111 | 100.        | 昆名稱     | TXX   | 008400L7     | - H1HE        | 台灣選 | 8400 0 | 12 1   | 建口數       |      | 1     | 3 委託制   | 同情        | 單價       | 元       |
| 員道     | <u>E</u>    |         | -     |              |               | 金別  | 新倉     |        | 託採件       | ROO  | -     | 18      | 48 快      | 建下草      | 300     |
| HOLE I | 10. 10. 2   |         | 1     | (1) 洋田市(     | 8 部位排相者       | -   | 25     | -015   | 分型        | Œ    | 1.758 | 10000   | 10 大胆市    | 10 07-00 | DOC NI  |
| 下原间    | 用保護         | <u></u> |       |              | 原始保證金         |     | -16    | 140    | 2         | X    | 8.00  | -       | 1923.44   | 30.90 %  |         |
| 本日     | 檀益數         |         |       |              | 維持保證室         |     |        | 黄油     | /盘        | 31   | 1.00  | 30      | 最高        | 391.00   |         |
| 医睑深着   | 收力学量为       | 動物      |       |              | 手續交稅          |     |        | 實計     | 堂         |      | 7.00  | 10      | 晨低        | . 308.00 |         |
| 間占     | 52.MR       | 3       | 町     | 成交漕          | <b>向除力(</b> 管 | 口數  | _ ^    | NC:    | R.        | 2    | 1.00  | 89.00 3 | 制序、微计序    | \$75.00  | 0.10    |
|        |             |         |       |              |               |     | - 18   | 0.0.0  | ALC: NO.  | -    | CPO-  | -       | 201111-00 | 7,901    | Lal los |
|        |             |         |       |              |               |     | - 18   | 1.00   | -18 (0).  |      | 100   | JACEDH  | MUTIM     | PC-DEE   | THE OP. |
|        |             |         |       |              |               |     | - 16   | LOCINE |           |      | 20    | 361.00  | 300.00    | 11       |         |
|        |             |         |       |              |               |     |        | 122    |           | 15 1 | 13    | 360.00  | 381.00    | 1        |         |
|        |             |         |       |              |               |     | - 10   | (清)    |           | 7    | 20    | 358.00  | 384.00    | 1        |         |
|        |             |         |       |              |               |     | - 8    | 18.014 |           | 40 📖 | 60    | 357.00  | 385.00    | 1        |         |
|        |             | _       | _     |              |               |     |        | 10.00  |           | 60   | 141   |         |           | 24       | _       |
| V DOM: | 80 <b>8</b> | ner la  | une I | <b>成交 全部</b> | 25 0 31043    |     | -      |        | -         | 89   |       |         |           |          |         |
| -      | in Jama     |         | Twin  | w +          |               |     |        |        | -         |      |       |         |           |          |         |
|        |             | 2.010   | 15    | 621          | 2.8           | 常度  | aster  |        | 成立書       | ARTZ | 波士    | 18.91   | 保持        | 1891 W   | 10 0    |
| 319 80 |             |         |       |              |               |     | _      |        |           |      | _     |         |           |          |         |

## 【如何進入此畫面】

1. 主工具列的視窗搜尋器直接輸入【6201】。

2. 點擊主選單【期權專區】 ⇒ 【國內期貨】 ⇒ 【下單】 ⇒ 【一般下單】【6201期權完整下單】。

## 【畫面説明】

- 1. 帳戶浮動淨值:顯示該帳戶內可用保證金、權益數、風險係數狀況。
- 2. 顯示該商品分時、分量、上下五檔、量價走勢、大盤走勢報價。
- 3. 委託與成交回報區。

- 1. 點擊 詳 後,可選擇群組帳號或單一帳號,選擇後快速點擊滑鼠左鍵兩下,可將帳 號完成登錄並帶入視窗。點選 ▼ 下拉選單可查看歷史帳號登入紀錄。
- TXFL4 : 直接輸入期權之商品代號,即可顯示指定商品的相關資料並同時設定為快速下單列的買賣標的。
- 3. 🔽: 可開啟下拉式選單, 可顯示最近11次輸入的商品代碼。
- 4. 期: 期貨商品速查鍵, 點擊可開啟下拉式選單顯示所有期貨商品。
- 5. 權:選擇權商品速查鍵,點選可開啟下拉式選單顯示所有選擇權商品。
- 6. 點擊 ⑧ 賣 買 選擇賣出或買進。

7. 點擊 元 後可選擇六種價格,如下圖範例:

| 結算價  | 漲停   | 跌停   | 買進   | 賣出   | 成交   |
|------|------|------|------|------|------|
| 5994 | 6413 | 5575 | 5849 | 5850 | 5850 |

選擇後點擊滑鼠左鍵,可帶入成為下單價格。

8. 完成下單內容輸入後,點擊 快速下單 將省略【確認委託內容】之程序,直接將 委託內容送出下單。

## 國內期貨:6206期權未平倉下單

| [6206]] | HER FORTH  | L:(74010)@ | 理中,諸丙酯語          | <b>法託料館</b> TRee | 2015> |            |         |       |      |      | 49              | -+ -0        | Ľ    |
|---------|------------|------------|------------------|------------------|-------|------------|---------|-------|------|------|-----------------|--------------|------|
| 1000    | 11 D 16    | 811 A      | NUMBER OF STREET |                  | 117   | 11/201     | Distant |       |      |      |                 |              |      |
| 朝號      | 5510-98989 | 64-暴利弱     |                  | · 耕 CA容易         |       | 國品類別       | 手能      | -     |      | (    | ]平倉原則一          | 和从"救灾日       | 篇+   |
| 日期 圖 全  | 8 2005/10  | 19 - 間日    | ·名稱圖全部           | 5                | -     |            |         | 出 〇東聖 | 0比率[ | ×    | <b>#158%</b> ** | <b>BREAN</b> | III. |
| 委託條件    | ROD 🔽      | 〇市價        | * ATT            | 全部進取             | 平倉積認  | 快速         |         | 董明    |      | (    | A ALK BRADE     | <b>有久以重</b>  |      |
| 新田田     | 成交日期       | 委託單號       | RT.              | 司品名稱             |       | ALL & MARK | 平倉口敷    | 平渝價   | 委託條件 | 成交均價 | 泽散损益            | 結算價          | -    |
|         |            |            |                  |                  |       |            |         |       |      |      | 6               | 5# ##        |      |

#### 【如何進入此畫面】

- 1. 主工具列的視窗搜尋器直接輸入【6206】。
- 2. 點擊主選單【期權專區】 ⇒ 【國內期貨】 ⇒ 【下單】 ⇒ 【一般下單】 ⇒ 【6206期權 未平倉下單】 。

## 【畫面説明】

- 1. 可選擇帳號來查詢未平倉資料,並可委託平倉下單。
- 2. 平倉原則一律以"成交日期+委託書號"先進先出為原則。批次修改查詢每次20筆。

- 1. 點擊 群後,可選擇群組帳號的單一帳號,選擇後快速點擊滑鼠左鍵兩下,可將帳號 完成登錄並帶入視窗。點選 ▼下拉選單可查看歷史帳號登入紀錄。
- 2. 商品類別:可選擇全部、期貨、選擇權。
- 3. 點選 ●比率,輸入%後按「Enter」,所有平倉口數將會改變成以未平倉量×您輸入 的%。

- 4. 日期預設為 ■全部,將把所有未平倉資料帶入視窗。或是點擊 2005/10/21 ▼ 下 拉選單,可以選擇要查詢的起始日期。
- 5. 商品名稱預設為 全部,將把所有商品未平倉資料帶入視窗。或是點擊 ▼期權 可 指定某一商品的未平倉資料。
- 6. 查詢: 更新資料
- 7. 明細、彙整:提供同一商品的未平倉部位以逐筆明細或彙整2種顯示方式。
- 8. 委託條件:下拉式選單可選擇ROD、IOC、FOK。
- 9. 市價:將委託價格設定成市價。
- 10. 買賣價:將委託價格設定成買賣價。
- 11. 全部選取:將委託單全部勾選。
- 12. 清除:將委託單勾選全部取消。
- 13. 平倉確認:傳送已勾選的委託單。
- 14. 平倉:傳送單筆的平倉委託單。
- 15. 點擊 委託查詢 : 連結開啟【6207】期權委託查詢視窗。

| ##10 (                                                                                                    | -  | 1000 000 00 10 | -  | 200001111    | 00000 M.R. W 74 TK + 16501 + |          |       |     |          |     |     |      |      |        |    |               |     |    |   |
|----------------------------------------------------------------------------------------------------|----|----------------|----|--------------|------------------------------|----------|-------|-----|----------|-----|-----|------|------|--------|----|---------------|-----|----|---|
| Redification (TXPL,7 → Landon (Landon (Landon                                                                                                    | 61 |                | _  |              | _                            | -        |       | T C | A 787545 | _   |     | 14.8 | Т    | 軍備     | ТГ | 未平倉桑總         | 重   | 19 | Г |
| R N AC M TECH TELLIT NULL TELLIT NULL NULL                                                                                                    | -  | LAT REAL       | L7 |              | - booles                     | () 楽()   | 122 1 | 12  |          | ROD |     | 180  |      |        | It | 网络名称          | 百百  | 口融 | - |
|                                                                                                    |    | BETH           | -  | 到这般          | 75                           |          |       | 黄田  | 198      | 2   | THE | 軍    | C    |        | H  | #指統第 2000 P 1 | 2 = |    |   |
| 0014 37 0 3 3 5 5 5 5 5 5 5 5 5 5 5 5 5 5 5 5 5 5 5 5 5 5 5 5 5 5 5 5 5 5 5 5 5 5 5 5 5 5 5 5 5 5 5 5 5 5 5 5 5 5 5 5 5 5 5 5 5 5 5 5 5 5 5 5 5 5 5 5 5 5 5 5 5 5 5 5 5 5 5 5 5 5 5 5 5 5 5 5 5 5 5 5 5 5 5 5 5 5 5 5 5 5 <td></td> <td></td> <td></td> <td></td> <td>90</td> <td>17</td> <td></td> <td>18</td> <td>195</td> <td></td> <td></td> <td></td> <td></td> <td>1</td> <td>н</td> <td></td> <td></td> <td></td> <td></td>                                                                                                    |    |                |    |              | 90                           | 17       |       | 18  | 195      |     |     |      |      | 1      | н  |               |     |    |   |
| ■ 10 000 1 A 177<br>10 000 1 A 177<br>10 000 2 10 8<br>10 000 2 10 8<br>10 000 2 10 8<br>10 000 2 10 8<br>10 000 2 10 8<br>10 000 2 10 8<br>10 000 2 10 8<br>10 000 2 10 8<br>10 000 2 10 8<br>10 000 0 0<br>10 000 0 0<br>10 000 0<br>10 000 0<br>10 0000000000 |    |                |    |              | 96                           | 14       | 1     |     | 39       |     |     |      |      | 3      |    |               |     |    |   |
| R 0010 2 R 5   0000 1 000 0 0   0000 4 177 0 0   14 000 2.10 % 0 0   0 500 4400 M 0 0   0 5005 8400 M 0 0   0 5005 8400 M 0 0   0 5005 8400 M 0 0   0 5005 8400 M 0 0   0 5005 8400 M 0 0   0 5005 8400 M 0 0   0 5005 8400 M 0 0   0 5005 8400 M 0 0   0 5005 8400 M 0 0   0 5005 8400 M 0 0   0 5005 8400 M 0 0                                                                                                    |    |                |    |              | 96                           | 13       |       |     | 7        |     |     |      |      |        |    |               |     |    |   |
| BCX 2017 BCXXX BCXXX BCXXX BCXXX BCXXX BCXXX BCXXX BCXXX BCXXX BCXXX BCXXX BCXXX BCXXX BCXXXX BCXXXX BCXXXXXXXXXXXXXXXXXXXXXXXXXXXXXXXXXXXX                                                                                                    | -  |                |    |              | 86                           |          |       |     | 2        |     |     |      |      | 5      |    |               |     |    |   |
|                                                                                                    | -  |                |    |              | 80                           | 09       |       |     | 1        |     |     | -    |      | 0      | н  |               |     |    |   |
|                                                                                                    |    |                |    |              | 80                           | 08       | . 1   |     | - 4      |     |     |      |      | 0      | н  |               |     |    |   |
|                                                                                                    |    |                |    | IRSCH.       |                              |          |       | •   |          |     |     |      |      | 0      | н  |               |     |    |   |
|                                                                                                    |    |                |    | 1            | 4 80                         | 00       |       | _   | 2,10 %   |     |     |      | -    | 0      |    |               |     |    |   |
| CO 0000 0000 000 000 000 000 000 000                                                                                                    |    |                |    |              |                              | <u> </u> | _     |     | 100 100  |     |     |      |      | ŏ      | ш  |               |     |    |   |
|                                                                                                    |    |                |    | -            | 9 00                         | 90       |       | - 2 | 0.03 88  |     |     |      |      | 0      |    |               |     |    |   |
| 2017 - 2010 - 1 日 単単位化()                                                                                                    |    |                |    |              |                              |          |       |     | ano atr  |     |     |      |      | 10.0   |    |               |     |    |   |
| 46 52 新量設定                                                                                                    | 20 |                |    | 200.00       |                              |          |       |     | 200 mp   |     |     | 田    |      |        | н  |               |     |    |   |
|                                                                                                    |    |                |    | -            |                              |          | _     |     | 52       |     |     |      | 20.0 | 10.00  |    |               |     |    |   |
|                                                                                                    |    |                |    | 1014-10-00-0 |                              |          |       |     |          |     |     |      | 1    | A BEAM | 11 |               | 1   |    | _ |

## 【如何進入此畫面】

- 1. 主工具列的視窗搜尋器直接輸入【6503】。
- 2. 點擊主選單【期權專區】 ●【國內期貨】 ●【下單】 ●【特殊下單】 ●【6503期權 下單】。

#### 【畫面説明】

- 1. 特別下單區。
- 2. 設定區。
- 3. 可下單庫存區。

- 1. 點擊 詳後,可選擇群組帳號或單一帳號,選擇後快速點擊滑鼠左鍵兩下,可將帳號完成登錄並帶入視窗。
- 2. 期: 期貨商品速查鍵, 點擊可開啟下拉式選單顯示所有期貨商品。
- 3. 權:選擇權商品速查鍵,點選可開啟下拉式選單顯示所有選擇權商品。
- 4. 點擊 數量設定 後,可設定您常用的12種交易口數。
- 5. 點擊成交價上下五檔報價對應之「買進下單」或「賣出下單」(確定買賣方向與價格)及口數後,點擊滑鼠左鍵2下即完成下單內容輸入。
- 6. 點擊右方之未平倉商品,將資料帶入左方,再點擊成交價上下五檔報價對應之「買 進下單」或「賣出下單」(確定買賣方向與價格)及口數並選取平倉後,點擊滑鼠左 鍵2下即完成下單內容輸入。
- 7. 勾選 □快速 將省略【確認委託內容】,直接將委託內容送出下單。
- 8. 點擊 取消下單 後,可勾選未成交之委託單進行刪單。

## 國內期貨:6203期權多筆下單

| <b>en</b> 1023 | 101000-0-00 | F.M. (0) TR-10034- |     | 99951 -                                  | ×  |
|----------------|-------------|--------------------|-----|------------------------------------------|----|
| -              |             | - ## CA2345        |     | [潮雨+                                     |    |
| 1212           | 「住住の下」      |                    |     | 新信 · · · · · · · · · · · · · · · · · · · |    |
|                | 0=          | []∞]eg[            | 아랍니 | 1]                                       |    |
|                |             |                    | 0-  | 1÷10C • Etth •                           |    |
|                |             |                    | 9:1 | 사는 IOC - 티빠 -                            |    |
|                | ○ 〒 ● 〒     |                    | 0÷[ | 차는 100 - 自動 -                            |    |
|                |             | - [x198]           | 0±[ | 사는 IOC 💌 自動 💌                            |    |
|                | 0202        |                    | 아님  | 카는 100 💌 首動 💌                            |    |
|                | 0707        |                    | 아는  | 1 년 100 💌 肖動 💌                           |    |
|                | OR OR       |                    | 아는  | 1년 100 - 肖화 -                            |    |
|                | 0=0=        |                    | 아랍니 | 1 10C - Eth -                            |    |
|                |             | - M1(48)           | 아귀  | 1 년 100 💌 自動 💌                           |    |
| 33             | 北空約         | 未平倉都位宣調 成交宣調       |     |                                          | ** |

### 【如何進入此畫面】

- 1. 主工具列的視窗搜尋器直接輸入【6203】。
- 2. 點擊主選單【期權專區】 ●【國內期貨】 ●【下單】 ●【多筆下單】 ●【6203期權 多筆下單】。

## 【操作説明】

- 1. 點擊 計 後,可選擇群組帳號或單一帳號,選擇後快速點擊滑鼠左鍵兩下,可將帳 號完成登錄並帶入視窗。點選 ▼ 下拉選單可查看歷史帳號登入紀錄。
- 2. 點擊 ●市價 〇買賣價,則「單價」欄位不顯示價位,下單以「市價單」委託。

點擊 〇市價 ④買賣價 ,「單價」欄位依買進或賣出時有所不同:交易類別為買時,顯示賣出價;交易類別為賣時,顯示買進價位。

3. 委託下單方式,可選擇FOK、IOC、ROD; 倉位類別,可選擇新倉、平倉、自動,如下圖

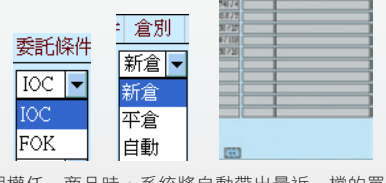

4. 點擊期權任一商品時,系統將自動帶出最近一檔的買賣價量。

5. 點擊 < 或 😕 可收縮或展開委託結果視窗,顯示如上圖:

- 6. 點擊 V 後,選擇將委託單全部勾選。
- 7. 點擊 N 後,選擇將已委託單勾選全部取消。
- 8. 點擊 清除全部資料 ,將所有設定全部清除。

## 國內期貨:6402期權商品群組下單

| (S) (64) | 1210040404       | a eran 'r | THE       |                           |     |               |         |             |                         | 53 = 5         |          |                   |
|----------|------------------|-----------|-----------|---------------------------|-----|---------------|---------|-------------|-------------------------|----------------|----------|-------------------|
| 1.14     | PAULTINET?       | T I       | al estate | A DELEVISION OF THE OWNER |     |               | 0.44.07 | I MILL WAR  | ALC: NO. OF CONCERNMENT |                |          | 1.1.1.1.1.1.1.1.1 |
| 0156     |                  |           |           |                           | _   |               | - 214   | CARME       |                         | 817102100.0    | 6 P      | MARCE             |
| maa      | ¥166,2663.44     |           | 008 100   | - 共同の                     | 日間代 |               |         | 出たり安石の      | eratesta.               | <b>倉別</b>      | (CT @) - | 1.00000.000       |
| 580      | 會下單              | 100       | 忠下眾       |                           | 凡(背 | 01            | (W + 1  | R 102/00    |                         | <b>国家E4</b> 年仲 | ROD .    | j                 |
| 22.18    | am. 55.44        | -         | -         | 1.1.1.1                   | -   | <u>के</u> संस | 10.95   | 40-11-04-01 | THE REPORT OF           | C184           | 1000     |                   |
|          | T20084           | 001.7     | 台拾譯       | 8400 C 12                 | 8   | -             | 0.00    | ROD         | 100 %                   | 0              |          | -                 |
| 100      | TXO085           | 00L7      | 台指进       | 8500 C 12                 | 一百  |               | 自動      | ROD         | 100 %                   | 0              | 1        |                   |
|          | TOOP1            | .7        |           | 12                        | 二百  |               | 1195    | ROD         | 100 %                   | 0              |          | -                 |
|          | MOCFI            | L7        | 지역        | DE 12                     | 100 | *             | 自動      | ROD         | 100 %                   | 0              | ()       |                   |
|          |                  |           |           |                           |     |               |         |             |                         | 200            |          |                   |
|          |                  |           |           |                           |     | -             |         |             |                         |                |          |                   |
|          |                  |           |           |                           |     |               |         |             |                         |                |          |                   |
| 100      |                  |           |           |                           |     | -             |         |             |                         |                |          |                   |
|          |                  |           |           |                           |     |               |         |             |                         |                |          |                   |
|          |                  |           |           |                           |     | *             |         |             |                         |                |          |                   |
|          |                  |           |           |                           | 1   |               |         |             |                         | _              |          | 2                 |
| REALS    | 6.66             |           |           | 2019年1月                   |     |               |         | 1053年(1月    |                         | politica a     |          |                   |
| 10,323   | ())              |           |           | 対象的た                      |     |               |         | 成交量         |                         | 實施得            |          |                   |
| 10.00.0  | CT with shares a | -         |           |                           |     |               |         |             |                         |                |          |                   |

## 【如何進入此畫面】

- 1. 主工具列的視窗搜尋器直接輸入【6402】。
- 2. 點擊主選單【期權專區】 ○【國內期貨】 ○【下單】 ○【商品群組下單】 ○【6402 期權商品群組下單】 。

- 1. 點擊 **赶**後,可選擇群組帳號或單一帳號,選擇後快速點擊滑鼠左鍵兩下,可將帳號完成登錄並帶入視窗。
- 2. 點擊 新增商品 後,輸入商品代號、下單比例及口數後點擊「登錄」(如下圖), 即可將該商品直接設入群組下單委託列中。

| 新增商品       |                   |            |
|------------|-------------------|------------|
| 間話代她       | 商品名稱              | 可下比例(%) 口數 |
| TX006000K5 | ▼開催 台指遺 6000 C 11 | 100        |

- 3. 您可設定多組不同的群組,設定方法説明如下:
  - (1)商品群組建立:首先建立商品群組名稱(如下圖),然後點擊「新增」,新建投資 群組將顯示於「商品群組欄位」。
  - (2)商品編輯:選擇剛新建之商品群組,於左下方輸入商品代號、下單比例、單價及 委託條件後點擊「新增」,新編輯之商品代號將顯示於商品欄位,每一群組最多 可設20檔商品。編輯完成後點擊「儲存」,即可完成設定。點擊「關閉」離開此 視窗。

| - 40 BI-12011-                 |                                   |                                                            |                                                                             |                          |           |              | 8      |
|--------------------------------|-----------------------------------|------------------------------------------------------------|-----------------------------------------------------------------------------|--------------------------|-----------|--------------|--------|
|                                |                                   |                                                            | 5.55.8110E                                                                  |                          |           |              |        |
| 97-1583312 - 1-14<br>661 (201) | 112<br>(dr 22<br>(lin<br>(dr 111) | te arrier                                                  | PCMS BYAR DUBA                                                              |                          | nte matro | * 11649      |        |
|                                | 取行会<br>上約5<br>                    | MILITATION<br>TRACEMENT<br>TRACESSOULY<br>TRAFL?<br>MODEL? | 1855年1月<br>合理語 400 C 12<br>合理語 4500 C 12<br>合理語 4500 C 12<br>書類 12<br>小編 12 | 130<br>130<br>130<br>130 | 10.55/04e | <b>852</b> 8 | 12.191 |
|                                | 56/7                              | 4<br>- T2004088 PE<br>- #877 SERVI<br>+ 100                | M100<br>Frief-curat (001201_1                                               | 。<br>第一<br>第一            | 4         |              |        |

4. 點選 ()後,您可選擇您要載入的群組,選擇後點擊滑鼠左鍵一下,被點選的群組 將納入多筆下單委託列。

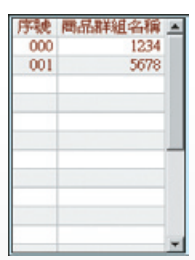

- 5. 在「口數」及「單價」欄位快速點擊滑鼠兩下,可修改下單口數及價格。
- 6. 輸入上方之「口數」後按「Enter」,所有下單量會變成您設定之數量。
- 7. 點擊 🔽 X 後會將委託單全部勾選。
- 8. 點擊 N 後會將委託單勾選全部取消。
- 9. 點擊 S 後會將所有委託買賣別統一設定為賣出。
- 10. 點擊 \_\_\_\_ 後會將所有委託買賣別統一設定為買進。
- 11. 點擊 傳送下單 後會將已勾選的委託單批次傳送下單,如下圖:

| 委託研   | 12     |
|-------|--------|
| 已選取筆數 | 3      |
| 74972 | ife'sb |

## 國內期貨:6302期權群組完整下單

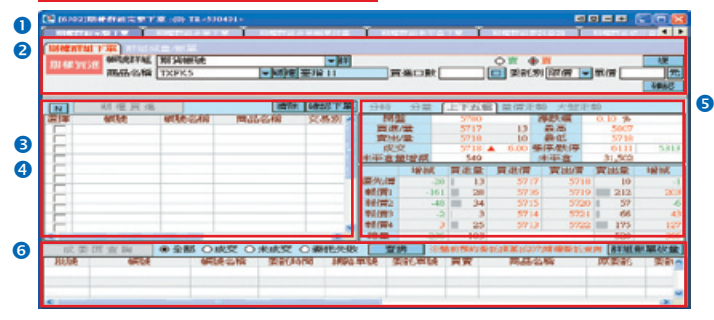

#### 【如何進入此畫面】

- 1. 主工具列的視窗搜尋器直接輸入【6302】。
- 2. 點擊主選單【期權專區】 ●【國內期貨】 ●【下單】 ●【群組下單】 ●【6302】 期 權群組完整下單。

#### 【畫面説明】

- 1. 期權群組下單頁面
- 2. 群組減量/刪單頁面
- 3. 群組下單區
- 4. 期權群組買進/賣出/減量/刪單區
- 5. 期權商品報價區。
- 6. 期權成委回查詢區。

### 【操作説明】

- 1. 期權群組下單區:
  - (1) 點擊 詳後,選擇欲群組下單之帳號群組。
  - (2) 點擊 期權 選取要委託之商品。
  - (3) 點選 ⑧ 買 或 ⑧ 賣, 輸入買賣口數、委託內容及委託條件後, 請按 確認
    - 【若要委託複式單請點擊右上方之 複。】
- 2. 期權買進/賣出區:
  - (1) 確認後之委託資料,將帶入左方之 期權 買進 或 期權 賣出 清單列上。
  - (2) 點擊 N,將委託單勾選全部取消。
  - (3) 點擊 Y ,將委託單全部勾選。

0

# e-Leader 易利得操作手册

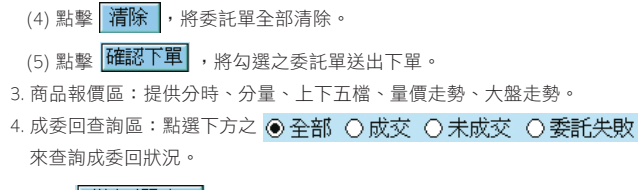

5. 點擊 詳組刪單改量 : 連結開啟【6304】期權群組多筆刪單改量視窗。

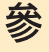